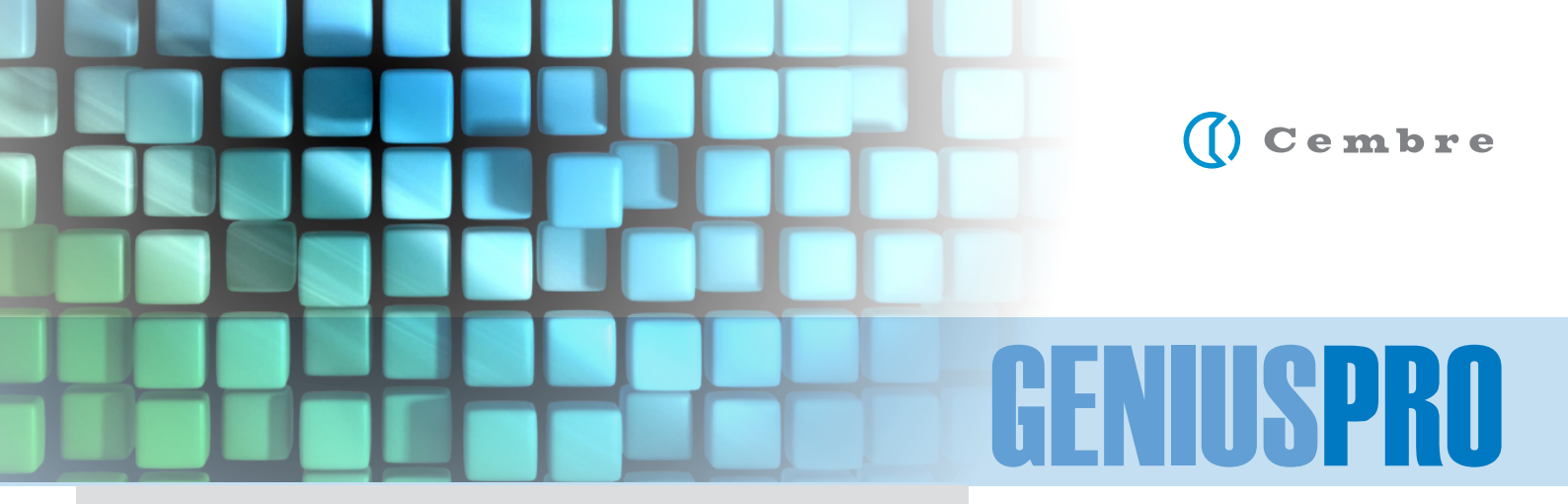

### SYSTEM REQUIREMENTS FOR MINIMUM PERFORMANCE

- PC Processor Pentium<sup>®</sup>Dual-Core inside<sup>™</sup>
- 2 Gb RAM
- Windows: XP SP3 or Vista , 7 or 8
- Microsoft .NET Framework 4.0, if current is before 3.5, first install 3.5 then 4.0
- Internet connection for registration and License activation, software upgrade, remote access support and training
- USB connection
- 2 Gb available HD space
- CD drive
- Video resolution 1280x1024

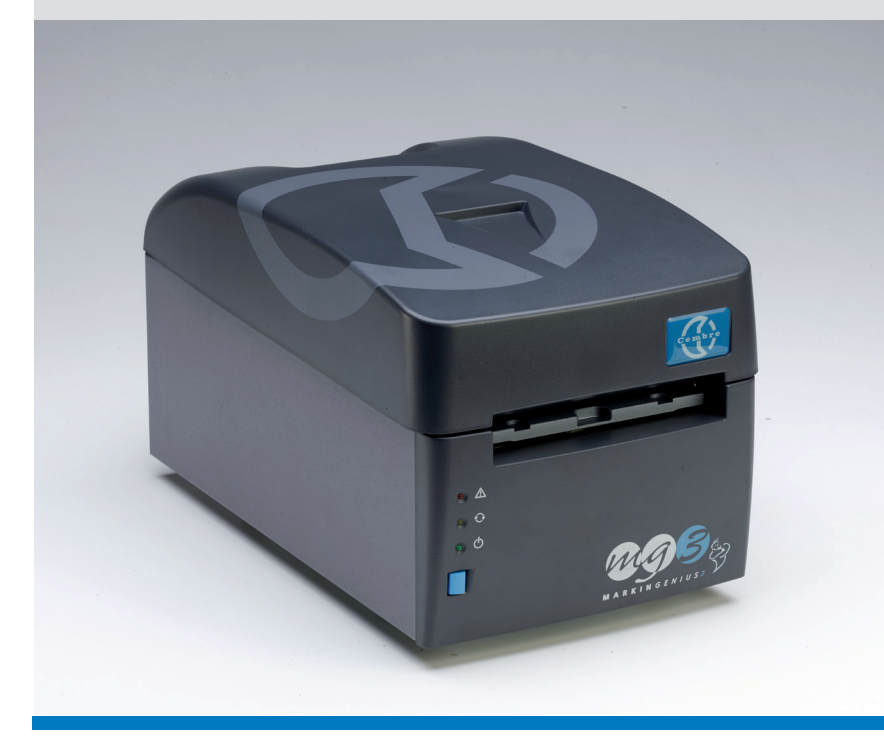

Software installation Driver installation Registration process Activation process Software configuration

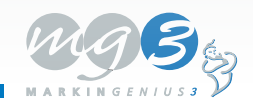

(() Cembre

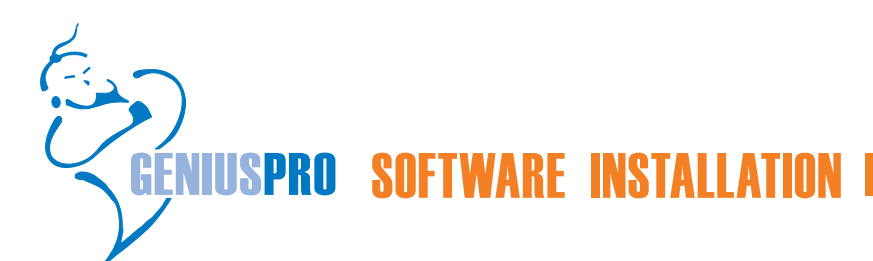

| 🕼 Setup - GeniusPro                                                                                                    |       |
|----------------------------------------------------------------------------------------------------|-------|
| Ready to Install<br>Setup is now ready to begin installing GeniusPro on your computer.                                              | PRO   |
| Click Install to continue with the installation.                                                                                    |       |
|                                                                                                    |       |
|                                                                                                    |       |
|                                                                                                    |       |
|                                                                                                    |       |
|                                                                                                    |       |
| Instal Cance                                                                                                    | el    |
| 😸 GeniusPro Setup 🛛 🔀                                                                                                    | Ì     |
| For the following components:                                                                                                    |       |
| Microsoft .NET Framework 4 (x86 and x64)                                                                                            |       |
| Please read the following license agreement. Press the page down key to                                                             |       |
| see the rest of the agreement.                                                                                                    |       |
| â                                                                                                    |       |
| MICROSOFT SOFTWARE                                                                                                    |       |
| MICROSOFT NET FRAMEWORK 4 FOR                                                                                                    |       |
| MICROSOFT WINDOWS OPERATING                                                                                                    |       |
| View EULA for printing Do you accept the terms of the pending License Agreement?                                                    |       |
| If you choose Don't Accept, install will close. To install you must accept                                                          |       |
| this agreement.                                                                                                    |       |
| Accept Don't Accept                                                                                                    |       |
| í₿ GeniusPro                                                                                                    |       |
| Customer Information                                                                                                    | USPRO |
| Enter your name and company or organization in the box below. The installer will use this information for subsequent installations. | ation |
| Ngme:                                                                                                    | _     |
| l<br>Organization:                                                                                                    |       |
|                                                                                                    |       |
|                                                                                                    |       |
|                                                                                                    |       |
|                                                                                                    | _     |

Insert the GENIUSPRO cd into the pc.

Wait for the Auto-run window, the installation process will then start automatically.

On the Ready to Install GENIUSPRO window, click *Install* 

The setup checks for the presence of additional components including **Microsoft.Net Framework 4**; if necessary confirm component installation.

Confirm by clicking Accept

Insert Name and Organisation in appropriate field.

Click Next

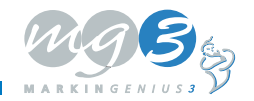

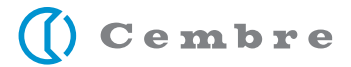

| 🖟 GeniusPro                                                               |                                     |
|---------------------------------------------------------------------------|-------------------------------------|
| Select Installation Folder                                                | Seriuspro                           |
| The installer will install GeniusPro to the following folder.             |                                     |
| To install in this folder, click "Next". To install to a different folder | , enter it below or click "Browse". |
| <u>E</u> older:                                                           |                                     |
| C:\Programmi\Cembre\GeniusPro\                                            | Browse                              |
|                                                                           | Disk Cost                           |
|                                                                           |                                     |
|                                                                           |                                     |
|                                                                           |                                     |
|                                                                           |                                     |
|                                                                           |                                     |
| Cancel                                                                    | < Back Next >                       |

The following window shows the path of the software installation.

To continue, click Next

The GENIUSPRO **Setup Finalizer** will now commence and start the printer driver installation wizard

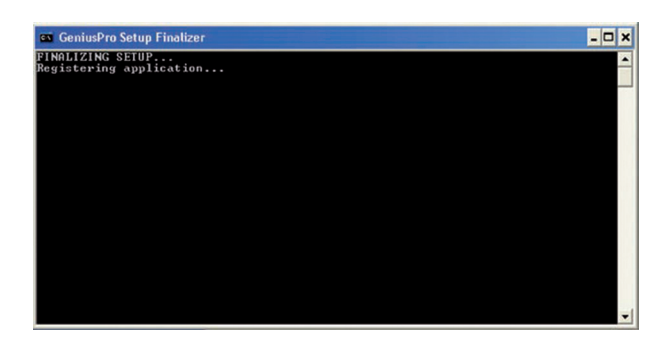

| () Cembre | <b>Welcome to the Device Driver</b><br><b>Installation Wizard!</b><br>This wizard helps you install the software drivers that some computers devices need in order to work. |
|-----------|----------------------------------------------------------------------------------------------------|
|           | < Back Next > Cancel                                                                                                    |

Click Next

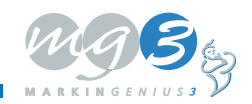

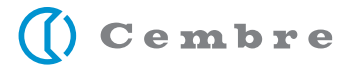

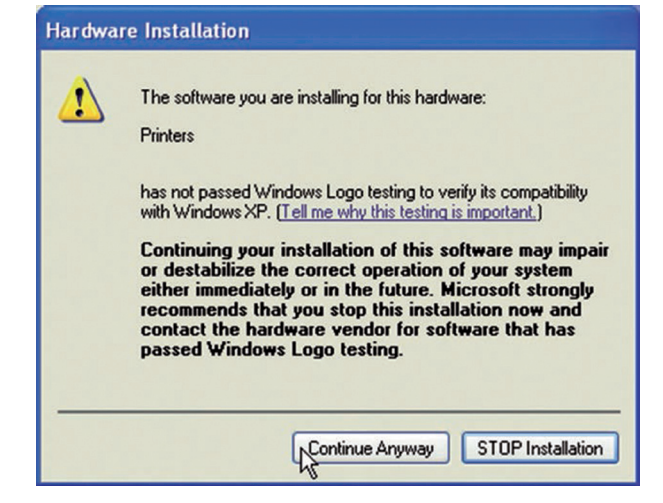

| Device Driver Installation Wizard |                                                                                                    |                                                         |
|-----------------------------------|----------------------------------------------------------------------------------------------------|---------------------------------------------------------|
| 0<br>H                            | Completing the De<br>Installation Wizard                                                                    | evice Driver<br>d                                       |
| P.                                | The drivers were successfully in                                                                            | stalled on this computer.                               |
| 8                                 | You can now connect your devicement with instructions, please re                                            | ice to this computer. If your device<br>sad them first. |
| Q                                 |                                                                                                    |                                                         |
| Ŭ                                 |                                                                                                    |                                                         |
|                                   | Driver Name                                                                                                 | Status                                                  |
| <b>Y</b>                          | <ul> <li>✓ MG3 MG3 (03/07/2013</li> <li>✓ cab Produkttechnik Gm</li> <li>✓ cab Produkttechnik Gm</li> </ul> | Ready to use<br>Ready to use<br>Ready to use            |
| < Back Finish Cancel              |                                                                                                    |                                                         |

| 👘 GeniusPro                                                                        |           |
|------------------------------------------------------------------------------------|-----------|
| Installation Complete                                                              | GENIUSPRO |
| GeniusPro has been successfully installed.                                         |           |
| Click "Close" to exit.                                                             |           |
|                                                                                    |           |
|                                                                                    |           |
|                                                                                    |           |
|                                                                                    |           |
|                                                                                    |           |
| Please use Windows Update to check for any critical updates to the .NET Framework. |           |
|                                                                                    |           |
| Cancel Cancel                                                                      | Close     |

To complete the installation click Continue Anyway

Click *Finish* to complete the installation.

Click Close to exit.

When installation is complete, the GENIUSPRO icon will appear on the desktop.

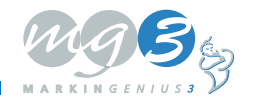

4

(() Cembre

# **MGS** PRINTER DRIVER INSTALLATION

Connect the USB cable between MG3 and the computer.

Connect MG3 to mains power and switch on at the back of the printer.

Windows will indicate that it has found new hardware.

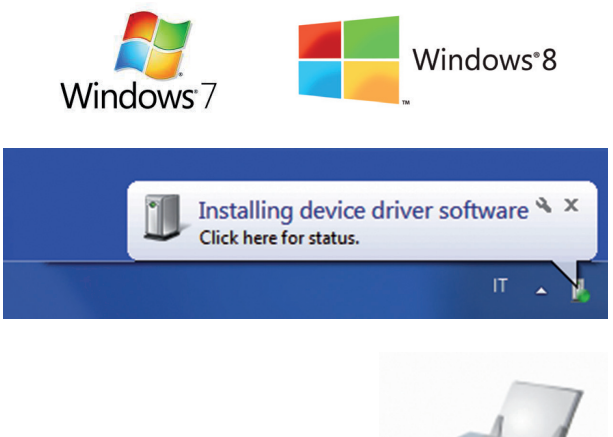

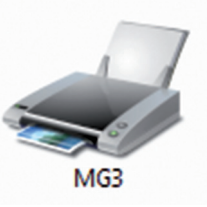

Driver search for MG3 printer.

If WINDOWS 7/8 have been configurated correctly, they will automatically search for and install the printer driver. This may take a few minutes to complete.

If successful, the MG3 printer icon will appear in **Devices and Printers** 

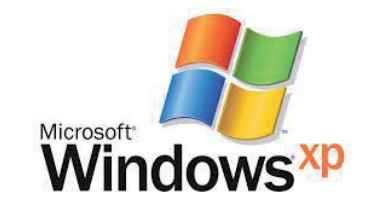

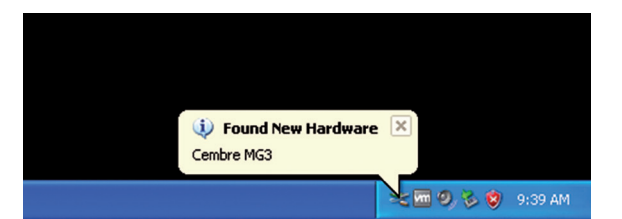

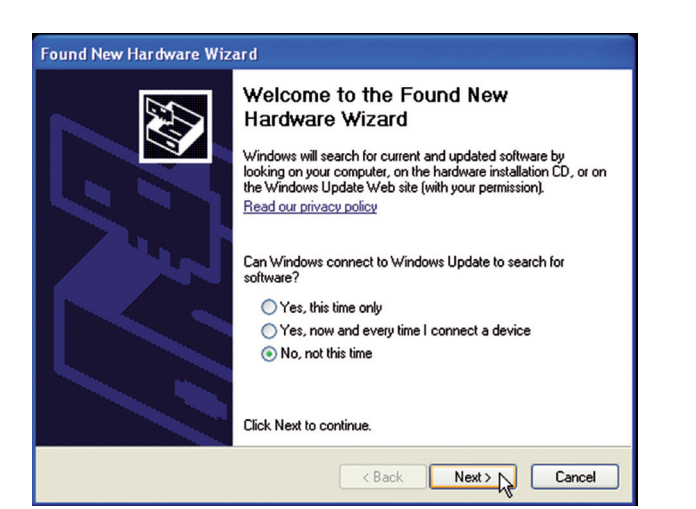

On wizard window select No, not this time

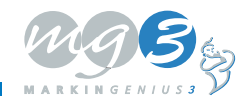

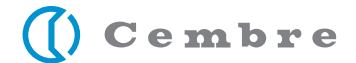

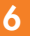

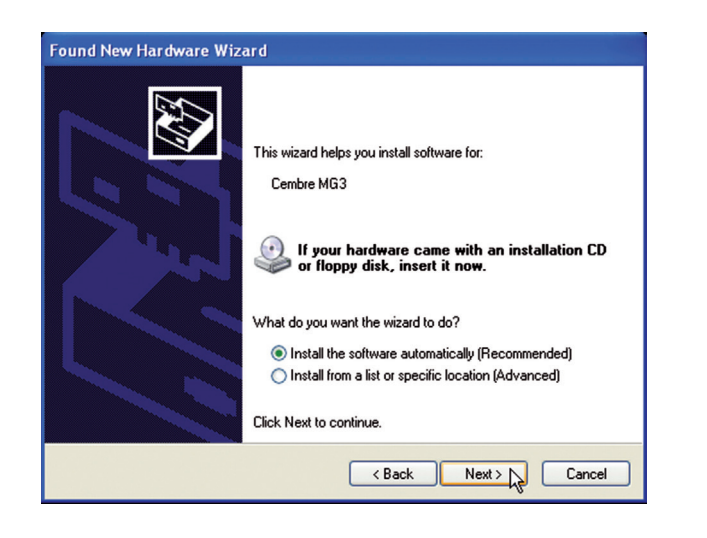

### Click Next

On next window select the option Install the software automatically

| Hardware Installation |                                                                                                    |  |
|-----------------------|----------------------------------------------------------------------------------------------------|--|
|                       | The software you are installing for this hardware:<br>Printers<br>has not passed Windows Logo testing to verify its compatibility<br>with Windows XP. (Tell me why this testing is important.)<br>Continuing your installation of this software may impair<br>or destabilize the correct operation of your system<br>either immediately or in the future. Microsoft strongly<br>recommends that you stop this installation now and<br>contact the hardware vendor for software that has<br>passed Windows Logo testing. |  |
|                       | Continue Anyway STOP Installation                                                                                                    |  |

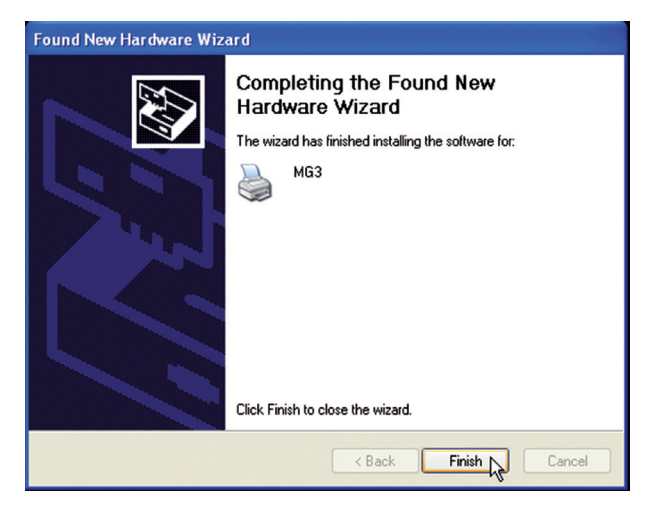

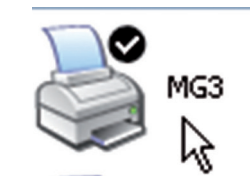

### Click Next

To complete the installation click Continue Anyway

Click Finish to complete the installation

The MG3 printer icon will now appear in the **Printers and Faxes** 

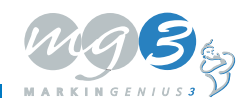

() Cembre

### **10** REGISTRATION & ACTIVATION PROCESS

On installation of GENIUSPRO a 30 day trial usage period commences.

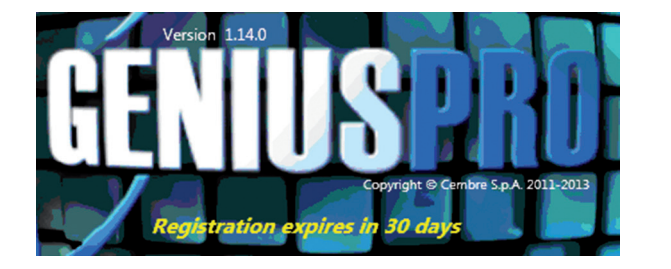

To continue usage after 30 days, the user must register and license key activation must occur before this period expires, otherwise access to the program will be denied.

### **User Registration Process**

Note - The registration process must be carried out on a PC connected to the Internet.

Access **www.cembre.com** , click *ASSISTANCE* then click *SOFTWARE*.

On the left select GENIUSPRO licences

Click **REGISTER** 

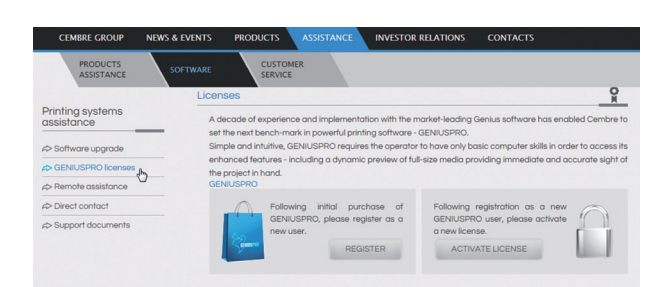

#### **New User registration**

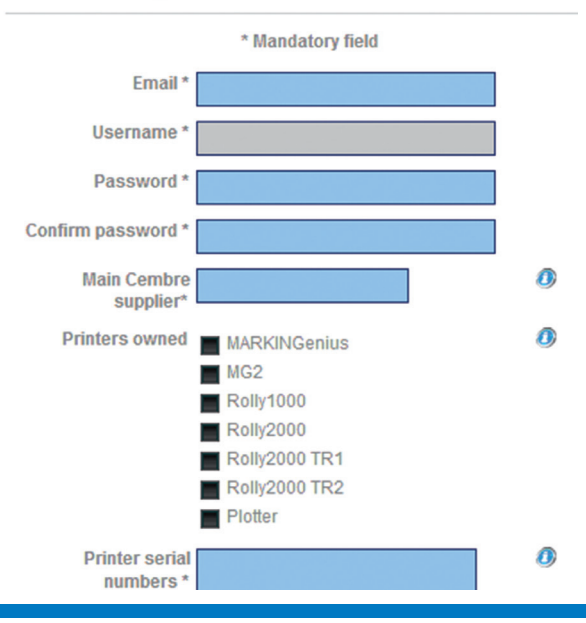

Complete all mandatory fields in the *New User Registration* form.

Note – Remember the Username & Password as they are needed to log in to the Users own reserved area following registration, eg for Offline license activation.

### Click Send

Cembre will verify the data and notify the user, of their approval or otherwise, by email in as short a time as possible.

Once approved, the registration process must be completed in GENIUSPRO

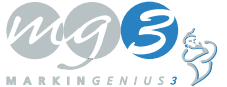

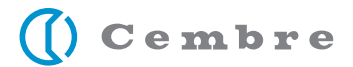

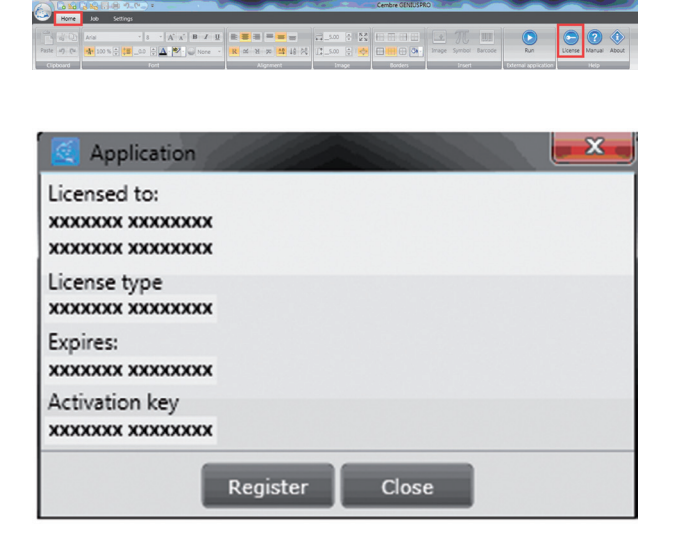

## **ONLINE REGISTRATION**

| Cembre   | GENIUSPRO - Version: 1.14.0                                    |
|----------|----------------------------------------------------------------|
|          | Online Registration                                            |
| <b>V</b> | Automatic procedure to register the software over the Internet |
|          | Offline Registration                                           |
| E-72 s   | tep to register via WebSite or CallCenter                      |
|          |                                                                |
|          | Back Register Close                                            |

#### Click *License* on the Home ribbon.

The Application window shows current license details.

#### Click Register

Choose Online or Offline method of License activation.

### Click Online Registration only if the PC running GENIUSPRO is connected to the Internet.

Enter Username & Password remembered from User registration. Following a successful check of this data a license will automatically be activated and the user granted full GENIUSPRO functionality without expiration (per installation of the software).

## **OFFLINE REGISTRATION**

| Cembre GENIUSPRO - \                         | Version: 1.14.0                                                                                          |  |
|----------------------------------------------|----------------------------------------------------------------------------------------------------|--|
| Online Registr                               | ation                                                                                                    |  |
| VIP Automatic proc                           | edure to register the software over the Internet                                                         |  |
| Offline Registr                              | ration                                                                                                   |  |
| E Step to register via WebSite or CallCenter |                                                                                                    |  |
|                                              | Back Register Close                                                                                      |  |
| C                                            |                                                                                                    |  |
| Input the registrazioneG                     | tration request key at "http://www.cembre.com/<br>enius/" or provide it to the customer service operator |  |
| Machine ID                                   | xxxxxxxxxxxxxxxx                                                                                         |  |
| Registration key                             | · · A                                                                                                    |  |
|                                              |                                                                                                    |  |
|                                              |                                                                                                    |  |
|                                              |                                                                                                    |  |
|                                              |                                                                                                    |  |

Click Offline Registration only if the PC running GENIUSPRO is not connected to the Internet.

From this window, note the Machine ID (Processor ID).

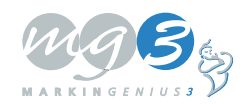

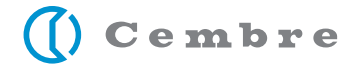

<complex-block>

Cembre GENIUSPRO - Version: 1.14.0

Input the registration request key at "http://www.cembre.com/
registrazioneGenius/" or provide it to the customer service operator

Machine ID

xxxxxxxxxxxxxxxxxxxxxxxx

Registration key

Back
Register
Close

On a different PC that is Internet-enabled Access **www.cembre.com** , click *ASSISTANCE* then click *SOFTWARE*.

Click ACTIVATE LICENSE

Log in with previously registered Username & Password.

Insert the previously noted Machine ID in the *Processor ID* field and click *Activate License* 

After a few seconds an Activation code will appear at the top of the web page.

Note this code and return to the PC running GENIUSPRO

Open the program and enter the noted Activation code in *Registration key* 

GENIUSPRO will activate automatically and provide the user with full functionality without expiration (per installation of the software).

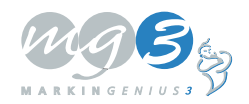

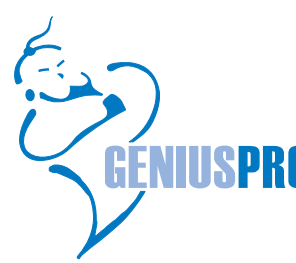

## **D** SOFTWARE CONFIGURATION

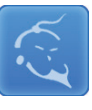

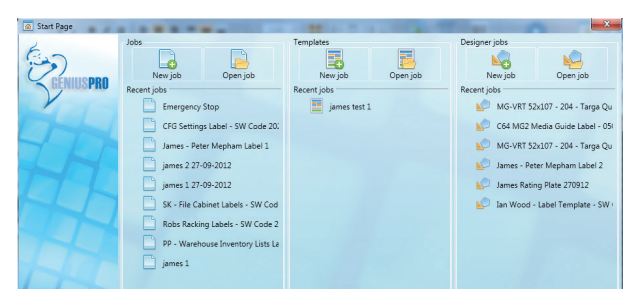

Double click on GENIUSPRO icon on the desktop, a loading window will appear until the Start window indicates the program is ready.

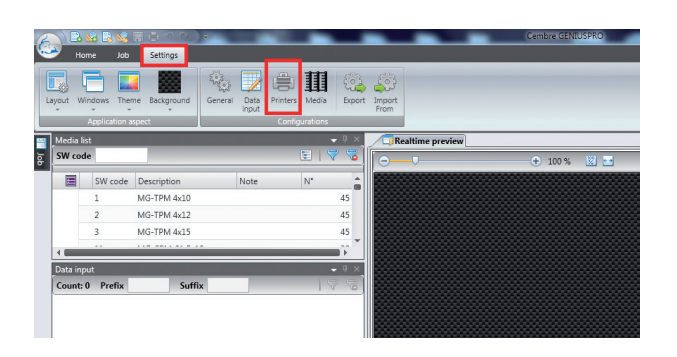

In Start window, click Settings, then Printers

| 😑 Printers         |                       |
|--------------------|-----------------------|
|                    |                       |
| Genius II          | × Offset              |
| Rolly 2000         | *                     |
| Kyocera Commercial | ×                     |
| Genius I           | *                     |
| Kolly 2000 - TR1   |                       |
| MGS                |                       |
|                    |                       |
|                    |                       |
|                    | Printer configuration |
|                    |                       |
|                    |                       |
|                    |                       |
|                    |                       |
|                    |                       |
|                    |                       |
| <u></u>            |                       |
|                    | OK Cancel             |

In **PRINTER CONFIGURATION** window, click *Add Printer* and select *MG3* from the list.

The GENIUSPRO configuration is finished.

Now you can print with MG3

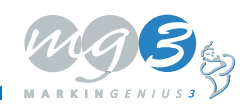

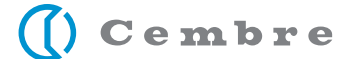

10

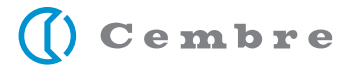

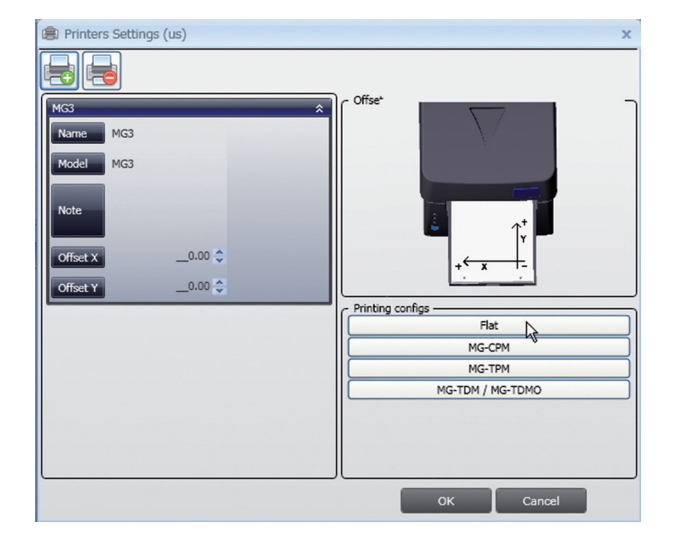

💩 Print ? General Select Printer 2 0 Microsoft XPS Document ... Fax#:3 Lexmark E260... MG3 Add Printer ~ < > Status: Offline Location: Find Printer .. Comment: Page Range • All Number of copies: 1 C Selection C Current Page C Pages: ✓ Collate 123 123 Print Cancel

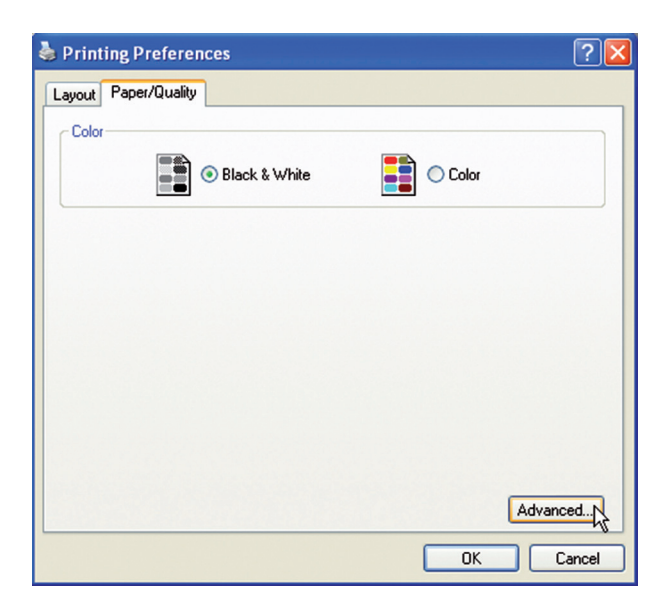

If, when printing, MG3 does not accept the template, configure templates thus.

### **TEMPLATE CONFIGURATION**

Select MG3 printer and click one of the four printing configurations (here FLAT).

Click on Preferences

Select the colour option, *Black & White* 

Select Advanced

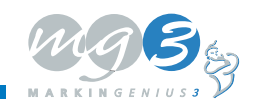

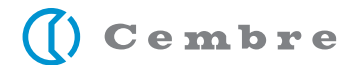

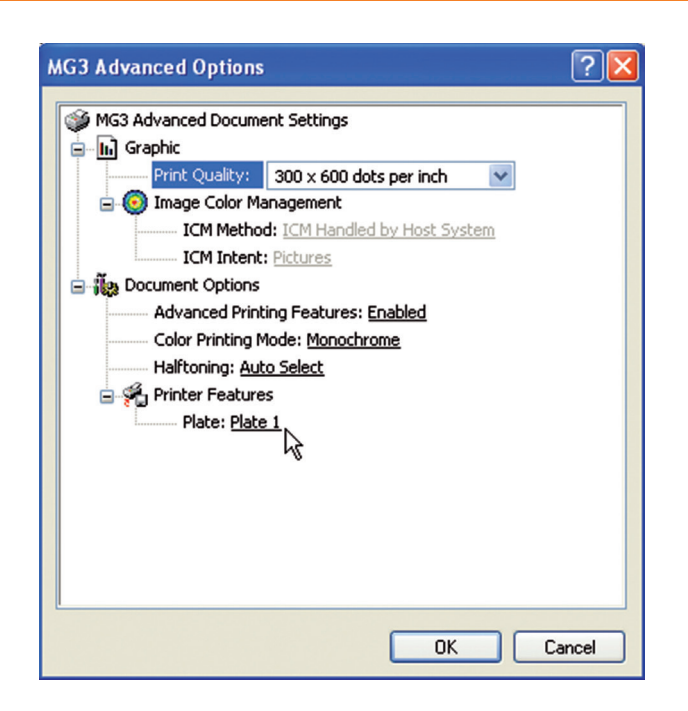

Set the values:

Print quality: 300 x 600 dpi Plate: Plate 1

Click *OK* for all the open windows to confirm the new settings. Return to **PRINTER CONFIGURATION** window.

Repeat the operation for the other printing configurations by setting:

MG-CPM = plate 2 MG-TPM = plate 3 MG-TDM/TDMO = plate 4

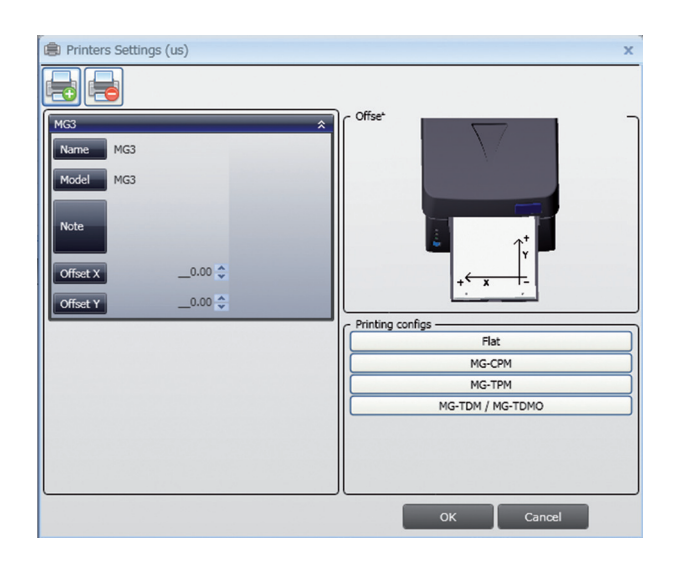

### EDIT OFFSET

System default print position values.

Normally these values are set to 0 and do not require adjustment. Please refer to the user manual for individual

media print position fine tuning.

Click OK to save and EXIT

Now read the User Manual to calibrate MG3 and commence working.

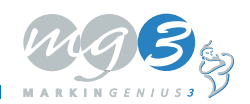